## E-POSTALARI VE GOOGLE DRIVE DOSYALARINI BAŞKA HESABA AKTARMA

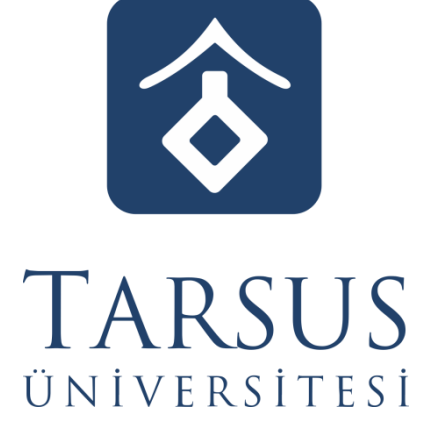

BİLGİ İŞLEM DAİRE BAŞKANLIĞI

## Öğrencilerimizin Dikkatine!

2022-2023 Eğitim Öğretim yılı öncesi kayıtlı öğrencilerimizin e-posta adresleri **ogrencinumarasi@tarsus.edu.tr (örn: 11111111@tarsus.edu.tr)** biçiminde yeniden oluşturulmuştur. Yeni e-posta adreslerinizin parolası e-kampüs parolanız ile aynıdır. Şu an kullanmakta olduğunuz **isim\_soyisim@tarsus.edu.tr** biçimindeki e-posta adresleriniz **17** Şubat 2023 tarihine kadar açık kalacaktır. Aksi takdirde bu tarihten itibaren eski mail ve drive dokümanlarınıza ulaşamayacaksınız.

2021-2022 eğitim-öğretim yılı dönemi ve öncesinde üniversitemizde halen kaydı bulunan öğrencilerimiz yeni e-posta adreslerine eski maillerini ve Google Drive dosyalarını aktarmaları herhangi bir mağduriyet yaşamamaları açısından önem arz etmektedir. Veri transferi işlemleri için bu kılavuzdaki adımları takip edebilirsiniz. Gerçekleştirilen veri transferi işlem süresi eski e-posta hesabınızdaki veri boyutuna bağlı olarak **1 hafta** kadar sürebilmektedir. Bu yüzden transfer işlemlerini son günlere bırakmamanız mağduriyet yaşamamanız adına önemlidir.

Dikkate almanızı önemle rica ederiz.

| Image: Control of the state of the state of th                                                                                                    |                      | Q Postalarda arama yapın                                                                            | 荘                                                          | ● Etkin ▼                       | ⊘  III Google                                                               |
|----------------------------------------------------------------------------------------------------|----------------------|----------------------------------------------------------------------------------------------------|------------------------------------------------------------|---------------------------------|-----------------------------------------------------------------------------|
|                                                                                                    | Oluştur              | □ •                                                                                                 |                                                            | But                             | esap tarsus.edu.tr tarafından yönetiliyor.<br>Daha fazla bilgi              |
|                                                                                                    | Goleo Kuturu         | Gmail'i kullanmava baslavın                                                                         |                                                            |                                 |                                                                             |
| Image: Strategie Strategie Strategi                                                                                                    | ☆ Yildızlı           | Gelen kutunuzu                                                                                      | 12 The largest lead by the                                 | Masaüstü                        | B                                                                           |
| Image: Image: Image                                                                                                    | Conderilmis Postalar | özelleştirin                                                                                        | bii inza bainayin                                          | bildirimlerini<br>etkinleştirin | Bilgi İşlem<br>bttest@tarsus.edu.tr                                         |
| v gip<br>Biplyon kpuit<br>Determined<br>Determined<br>Determi | Taslaklar            | Ailoi islam Baskanl     Deneme 1 - Deneme                                                           | 2                                                          |                                 | Google Hesabınızı yönetin                                                   |
| Teketer   * Teketer * Teketer <                                                                                                    | ✓ Diğer              | <ul> <li>⇒ Bilgi İşlem Başkanı.</li> <li>⇒ Bilgi İşlem Başkanı.</li> <li>Deneme - Deneme</li> </ul> | 2                                                          |                                 |                                                                             |
| Orner       Marine       Marine       Marine         Örnek olarak eski bir e-postadan aşağıdaki mailleri ve Drive dosyalarını aktaralını.         Vereile       New Yereile       New Yereile         Örnek olarak eski bir e-postadan aşağıdaki mailleri ve Drive dosyalarını aktaralını.       New Yereile       New Yereile         Örnek olarak eski bir e-postadan aşağıdaki mailleri ve Drive dosyalarını aktaralını       New Yereile       New Yereile         Örnek olarak eski bir e-postadan aşağıdaki mailleri ve Drive dosyalarını aktaralını       New Yereile       New Yereile         Örnek olarak eski bir e-postadan aşağıdaki mailleri ve Drive dosyalarını aktaralını       New Yereile       New Yereile         Örnek olarak eski bir e-postadan aşağıdaki mailleri ve Drive dosyalarını aktaralını       New Yereile       New Yereile         Örnek olarak eski bir e-postadan aşağıdaki mailleri ve Drive dosyalarını aktaralını       New Yereile       New Yereile         Örnek olarak eski bir e-postadan aşağıdaki mailleri ve Metaliti bir eski bir e-postaka eski bir e-postaka esk                                                                                                    | Etiketler +          |                                                                                                    |                                                            | <u></u>                         | Başka bir hesap ekle                                                        |
| Contract on the rest of the rest of                                                                                                    |                      |                                                                                                    |                                                            |                                 | Oturumu kapat                                                               |
| buttore                                                                                                    |                      |                                                                                                    |                                                            |                                 | Gizlilik Politikası • Hizmet Şartları                                       |
| Concernence <ul> <li></li></ul>                                                                                                    |                      |                                                                                                    |                                                            |                                 |                                                                             |
|                                                                                                    |                      |                                                                                                    |                                                            | /                               |                                                                             |
|                                                                                                    |                      |                                                                                                    |                                                            |                                 |                                                                             |
| <text></text>                                                                                                    |                      |                                                                                                    |                                                            |                                 |                                                                             |
|                                                                                                    |                      |                                                                                                    |                                                            |                                 |                                                                             |
| Örnek olarak eski bir e-postadan aşağıdaki mailleri ve Drive dosyalarını aktaralını. <td< td=""><td></td><td>0 GB alan kullanılıyor</td><td>Program Politikaları</td><td></td><td>Son hesap etkinliği: 2 dakika önc</td></td<>                                                                                                    |                      | 0 GB alan kullanılıyor                                                                              | Program Politikaları                                       |                                 | Son hesap etkinliği: 2 dakika önc                                           |
| Örnek olarak eski bir e-postadan aşağıdaki mailleri ve Drive dosyalarını aktaralın. <td< td=""><td></td><td></td><td>Google tarafından geliştirilmiştir</td><td></td><td>1 farklı konumda daha açık - Ayrıntılı</td></td<>                                                                                                    |                      |                                                                                                    | Google tarafından geliştirilmiştir                         |                                 | 1 farklı konumda daha açık - Ayrıntılı                                      |
| Örnek olarak eski bir e-postadan aşağıdaki mailleri ve Drive dosyalarını aktaralın. <td< td=""><td></td><td></td><td></td><td></td><td></td></td<>                                                                                                    |                      |                                                                                                    |                                                            |                                 |                                                                             |
| Örnek olarak eski bir e-postadan aşağıdaki mailleri ve Drive dosyalarını aktaralım. <p< td=""><td></td><td></td><td></td><td></td><td></td></p<>                                                                                                    |                      |                                                                                                    |                                                            |                                 |                                                                             |
| Örnek olarak eski bir e-postadan aşağıdaki mailleri ve Drive dosyalarını aktaralını. <td< td=""><td></td><td></td><td></td><td></td><td></td></td<>                                                                                                    |                      |                                                                                                    |                                                            |                                 |                                                                             |
| Creati • Rostalarda arama yapın   • Okştar   • Okştar   •                                                                                                    | Örnek olarak e       | ski bir e-postadan aşağı                                                                            | daki mailleri ve Drive dosyaları                           | ını aktaralım.                  |                                                                             |
| <ul> <li>c and and a general constrained or general constrained or general constrained constrained or general constrained constrained or general constrained constrained constrained or general constrained constrained constraine</li></ul>                                                                                                    | M Gmail              | Q Postalarda arama yapın                                                                            |                                                            | ● Etkin マ                       | ⊘ ⇔ iii Google                                                              |
| Image: Control of Control of Cont                                                                                                    |                      |                                                                                                    |                                                            |                                 |                                                                             |
| Image: Control Control Cont                                                                                                    | 0 Oluştur            |                                                                                                    |                                                            |                                 | 2 satırdan 1–2 arası < 🗲 🥅 🦷                                                |
| Image: Section of the state of the state of th                                                                                                    | Gelen Kutusu         | Gmail'i kullanmaya başlayın                                                                         |                                                            |                                 | ×                                                                           |
| o createrini     i     i     i     i     i     i     i     i     i     i     i     i     i     i     i     i     i     i     i     i     i     i     i     i     i     i     i     i     i        i <td>☆ Yildizli</td> <td>Gelen kutunuzu</td> <td>Bir imza belirleyin</td> <td>Masaüstü<br/>bildirimlerini</td> <td></td>                                                                                                    | ☆ Yildizli           | Gelen kutunuzu                                                                                      | Bir imza belirleyin                                        | Masaüstü<br>bildirimlerini      |                                                                             |
| Isakar   Oger   Etketer   • Olge in light jeen Başkani.   Deneme - Deneme   • Bigli jeen Başkani.   Deneme - Deneme   • Bigli jeen Başkani.   Deneme - Deneme   • Bigli jeen Başkani.   Deneme - Deneme   • Bigli jeen Başkani.   Deneme - Deneme   • Bigli jeen Başkani.   Deneme - Deneme   • Bigli jeen Başkani.   Deneme - Deneme   • Bigli jeen Başkani.   Deneme - Deneme Eski E - POSTALAR Son tese etking: : Cogen Politikaten Cogen Politikaten Cogen Politikaten Cogen Politikaten Cogen Politikaten Cogen Politikaten Cogen Politikaten Cogen Politikaten Bigli jeen Başkani. Deneme - Deneme Eski E - POSTALAR Son tese etking: : Table - Deneme Eski E - POSTAL AR Son tese etking: : Table - Deneme Bigli jeen Başkani. Deneme - Deneme Eski E - POSTALAR Son tese etking: : Table - Deneme Distribution: - Deneme Distribution: - Deneme Eski E - POSTALAR Son tese etking: : Table - Deneme Distribution: - Deneme Distribution: - Deneme Distributio: - Deneme Distributio: - D                                                                                                    | Gönderilmis Postalar | - ozeweştirin                                                                                       |                                                            | etkinleştirin                   |                                                                             |
| • Biger Etkerter •  •  •  •  •  •  •  •  •  •  •  •  •                                                                                                    | Taslaklar            |                                                                                                    |                                                            |                                 |                                                                             |
| Etiketler +                                                                                                    | ✓ Diğer              | g Bilgi Işlem Başkanl.     Deneme 1 - Deneme                                                        | 2                                                          |                                 | 11:3                                                                        |
| O GB alan kulluniyor Pogram Politikalan<br>Google tarafindan geliştiriningir San besap etkiriliyi<br>1 farki konumda daha a                                                                                                    | Etiketler +          | Bilgi Işlem Başkanı. Deneme - Deneme                                                                | <b>~</b>                                                   | ESKI E-POSTAL                   | .AR                                                                         |
| 0 GB alan kullanlıyor Porgram Pultikaları<br>Google tarafından geliştirilmiştir<br>1 farki konunda daha a                                                                                                    |                      |                                                                                                    |                                                            |                                 |                                                                             |
| 0 GB alan kullanilyor Program Politikalarn Son hessp etkinilgi:<br>Google tarafından geliştirilmiştir 1 farik korumda daha a                                                                                                    |                      |                                                                                                    |                                                            |                                 |                                                                             |
| 0 GB alan kultuniyor Program Politikalan Son hesep etkinigi:<br>Google tarahfidan geliştirilmiştir<br>1 farki konunda daha a                                                                                                    |                      |                                                                                                    |                                                            |                                 |                                                                             |
| 0 GB alan kallanlıyor Program Poltikaları Son hesap etkiniği:<br>Göögle tarafındarı geliştirilmiştir<br>İ farki konumda daha a                                                                                                    |                      |                                                                                                    |                                                            |                                 |                                                                             |
| 0 G8 alan kallaniyor Program Poltikalan Son hesap etikiniği:<br>Google tarafından geliştiriniştir<br>İtarik konunda daha a                                                                                                    |                      |                                                                                                    |                                                            |                                 |                                                                             |
| 0 GB alan kullanilyor Program Politikalarn Son hesap etkiniĝi:<br>Google tarafindan geliptifilinigti<br>I farlik konumda daha a                                                                                                    |                      |                                                                                                    |                                                            |                                 |                                                                             |
| 0 GB alan kullanilyor Program Politikalan Son hesap etkiniĝis:<br>Google taralndan geliştrilmigisr<br>1 farki konunda daha a                                                                                                    |                      |                                                                                                    |                                                            |                                 |                                                                             |
| 0 GB alan kullanlıyor Porgram Poltikaları<br>Google tarafından geliştirilmiştir<br>1 farki konumda daha a                                                                                                    |                      |                                                                                                    |                                                            |                                 |                                                                             |
| Google tarafindan geliştirilmiştir 1 farki konunda daha a                                                                                                    |                      |                                                                                                    |                                                            |                                 |                                                                             |
|                                                                                                    |                      | 0 GB alan kullanilyor                                                                               | Program Politikaları                                       |                                 | Son hesap etkinliği: 2 dakika önc                                           |
|                                                                                                    |                      | 0 GB alan kullanılıyor                                                                              | Program Politikuları<br>Google tarafından geliştirilmiştir |                                 | Son hesap etkinliği: 2 dakika önc<br>1 farklı konumda daha açık - Ayrıntıla |
|                                                                                                    |                      | 0 GB alan kullansiyor                                                                               | Program Politikaları<br>Google tarafından geliştirilmiştir |                                 | Son hessp etkinliği: 2 dakika önc<br>1 farikli konumda daha açık - Ayrıntıl |
|                                                                                                    |                      | 0 G8 alan kullanilyor                                                                               | Program Politikaları<br>Google tarafından geliştirilmiştir |                                 | Son hessp etkiniği: 2 dakika ön<br>1 farklı konumda daha açık - Ayrıntılı   |
|                                                                                                    |                      | 0 GB alan kullanilyor                                                                               | Program Politikaları<br>Google tarafından geliştirilmiştir |                                 | Son hessp etkinliği: 2 dakika önc<br>1 farklı konumda daha açık - Ayrıntılı |

| ► Yeni                                                                       |                                                                                                    |               |                                                            |
|------------------------------------------------------------------------------|----------------------------------------------------------------------------------------------------|---------------|------------------------------------------------------------|
| · / /                                                                        |                                                                                                    |               |                                                            |
| Dosyalar Dosyalar                                                            |                                                                                                    | Ad 🛧          | 🛽 Drive'ım 🛛 🗙 🖸                                           |
| Drive'ım                                                                     |                                                                                                    |               | Ayrıntılar Etkinlik                                        |
| 고 Ortak DriveTar · · · · · · · · · · · · · · · · · · ·                       |                                                                                                    |               |                                                            |
| Benimie paylaşılanlar larışı ile ile ile ile ile ile ile ile ile ile         |                                                                                                    |               | +                                                          |
| Yildizli X 2022 Kontenianlar.xlsx                                            | 2022 Kontenianlar,xlsx, html                                                                                                    |               | F<br>Ayrıntılarını görmek için bir dosya veya klasör seçin |
| Çõp kutusu                                                                   |                                                                                                    |               |                                                            |
| Depolama alanı                                                               | DRIVE'DA BULUNAN                                                                                                    |               |                                                            |
|                                                                              | ESKİ DOSYALAR                                                                                                    |               |                                                            |
|                                                                              |                                                                                                    |               |                                                            |
|                                                                              |                                                                                                    |               |                                                            |
|                                                                              |                                                                                                    |               |                                                            |
|                                                                              |                                                                                                    |               |                                                            |
|                                                                              |                                                                                                    |               |                                                            |
|                                                                              |                                                                                                    |               |                                                            |
|                                                                              |                                                                                                    |               |                                                            |
| 1.44.5.5.7/4.51.5.5.5.4.5.5.5.5.1.5.5.5.7/2                                  | /1//                                                                                                    |               | · · · · · · · · · · · · · · · · · · ·                      |
| nups://takeout.google.com/u                                                  | <u>////ransier/m=tr&amp;pn=1</u> adresine giriş ya                                                                                                    | piniz. Trans. | ier yapilacak olan ye                                      |
| POSLA ACTESTITIZI ISLETIETI ATATIA     → C                                   | t girmiz.                                                                                                    |               | 🖈 🔹 🏚 🖬 📾 Gizli mod                                        |
| oogle Hesap                                                                  |                                                                                                    |               | : # B                                                      |
|                                                                              | <ul> <li>↓ ceriăinizi akarın</li> </ul>                                                                                                    |               | •                                                          |
|                                                                              |                                                                                                    |               |                                                            |
|                                                                              | İçeriğinizi akarın                                                                                                    |               |                                                            |
|                                                                              | E-postanızı ve Google Drive dosyalarınızı başka bir<br>Google Hesabi'na kopyalayın ve aktarın                                                                                                    |               |                                                            |
|                                                                              |                                                                                                    |               |                                                            |
|                                                                              |                                                                                                    |               |                                                            |
|                                                                              | 1. Bir hedef hesap girin                                                                                                    |               |                                                            |
|                                                                              | 1. Bir hedef hesap girin<br>Aktardığınız içeriği alacak Google Hesabi'nı girin.<br>Daha fazla bilgi 🖸                                                                                                    |               |                                                            |
|                                                                              | 1. Bir hedef hesap girin<br>Aktardığınız İçeriği alacak Google Hesabi'nı girin.<br>Daha fazla bilgi 22<br>Bir eçosta adresi girin<br>bitesti @larsus.edu.tr                                                                                                    |               |                                                            |
|                                                                              | 1. Bir hedef hesap girin<br>Aktardığınız içeriği alacak Google Hesabiru girin.<br>Daha fazla bilgi 12<br>Bir e-posta adresi girin<br>bittest1@itarsus.edu.tr<br>Google Hesabinuz yok mu? Hesap oluşturun 12                                                                                                    |               |                                                            |
| ESKİ MAİL VE DRIVE                                                           | 1. Bir hedef hesap girin<br>Aktardığınız İçeriği alacak Google Hesabi'nı girin.<br>Daha fazla bilgi iz<br>Bir e-posta adresi girin<br>bitest (@tarsus.edu.tr<br>Google Hesabiniz yok mu? Hesap oluşturun iz<br>KODU GÖNDER                                                                                                    |               |                                                            |
| ESKİ MAİL VE DRIVE<br>DOSYALARININ                                           | 1. Bir heddef hesap girin<br>Aktardigina (engi) alacak Google Hesabi'na girin.<br>Daha fazia bilgi. 12<br>Bir eosta adrea girin<br>bittesti @itarsus.edu.tr<br>Google Hesabimz yok mu? Hesap oluşturun 12<br>KODU GÖNDER                                                                                                    |               |                                                            |
| ESKİ MAİL VE DRIVE<br>DOSYALARININ<br>AKTARILACAĞI YENİ                      | 1. Bir hedef hesap girin         Aktardığınız İçeriği alacak Google Hesabi'nı girin.         Daha fazla bilgi 12         Bir e-posta adrezi girin         bittest1@itarsus.edu.tr         Google Hesabinız yok mu? Hesap oluşturun 12         KODU GÖNDER         2. Hedef hesabinızı doğrulayın                                                    |               |                                                            |
| ESKİ MAİL VE DRIVE<br>DOSYALARININ<br>AKTARILACAĞI YENİ<br>E-POSTA HESABINIZ | 1. Bir hedef hesap girin         Aktardiginiz (çeriği alacak Google Hesabirıı girin.         Daha fada bilgi (2)         Br bezona tavlera girin         bttestt@tarsus.edu.tr         Google Hesabiruz yok mu? Hesap oluşturun (2)         KODU GÖNDER         2. Hedef hesabiruzi doğrulayın         3. Kopyalanacak ve aktarılacak içeriği seçin |               |                                                            |

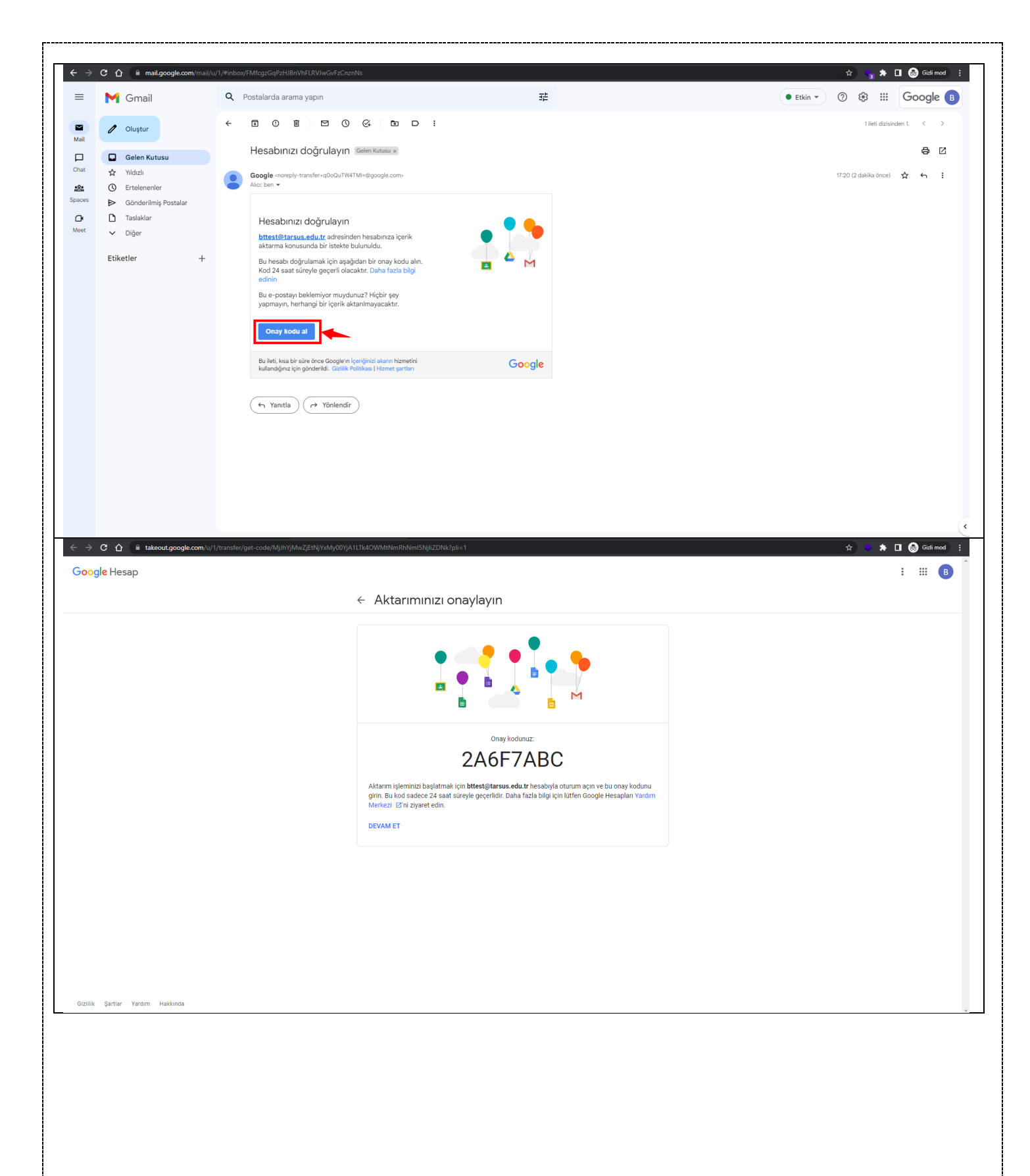

| C û      takeout.google.com/u/0/transfer?hi=tr&pli=1&pageld=none   |                                                                                                    | 🖈 📀 🖈 🗖 😓 Gidi mod 🕴                        |
|--------------------------------------------------------------------|----------------------------------------------------------------------------------------------------|---------------------------------------------|
| Google Hesap                                                       |                                                                                                    | : # 🖪 🌔                                     |
|                                                                    | <ul> <li>↓çeriğinizi akarın</li> </ul>                                                                                                    |                                             |
|                                                                    | İçeriğinizi akarın<br>E-postanızı ve Google Drive dosyalarınızı başka bir<br>Google Hesabi'na kopyalayın ve aktarın                                                                                                | ●<br>M                                      |
|                                                                    | ✓ 1. Kod bttest1@tarsus.edu.tr adresine gönderildi                                                                                                    |                                             |
|                                                                    | 2. Hedef hesabınızı doğrulayın                                                                                                    |                                             |
|                                                                    | bttesti @tarsus.edu.tr e postanizi kontrol ederek<br>onay kodunuzu bulun ve buraya girin. E-postanin<br>gelen kuturuada görünnesi birkaç dakika sürebilir.<br>Daha fazla bilgi ②<br>Koda girin                     | **                                          |
|                                                                    | DOĞRULA KODU YENİDEN GÖNDER                                                                                                    |                                             |
|                                                                    | 3. Kopyalanacak ve aktarılacak içeriği seçin                                                                                                    |                                             |
|                                                                    |                                                                                                    |                                             |
| Girillik Şartlar Yardım Hakkında<br>5) "DOĞRIII A" butonuna baştık | tan sonra hir sonraki adımda                                                                                                    | ver alan "Gmail" ve "Drive" ürünlerinin     |
| seçili olduğundan emin olduktan s                                  | onra "AKTARIMI BAŞLAT                                                                                                    | " butonuna tiklayarak yeni e-posta adresine |
| eski maillerinizi ve Drive dosyalar                                | ınızın aktarımını başlatabilirsi                                                                                                    | niz.<br>☆ ★ □ @redired :                    |
| Google Hesap                                                       |                                                                                                    | : ::: B                                     |
|                                                                    | ← İçeriğinizi akarın                                                                                                    |                                             |
|                                                                    | İçeriğinizi akarın<br>E-postanızı və Google Drive dosyalarınızı başka bir<br>Google Hesabi'na kopyalayın ve aktarın                                                                                                | M                                           |
|                                                                    | ✓ 1. Kod bttest1@tarsus.edu.tr adresine gönderildi                                                                                                    |                                             |
|                                                                    | 2. Hesap doğrulandı                                                                                                    |                                             |
|                                                                    | 3. Kopyalanacak ve aktarılacak<br>içeriği seçin<br>Kopyalamak ve diğer hesaba aktarmak istediğiniz<br>içeriği seçin. Dosyaları paylaştığınız kişiler orijinallare<br>erişmeye devam edeblirler. Daha fazla bilgi 🖄 |                                             |
|                                                                    | Bilgi işlem<br>bttest@tarsus.edu.tr → Dttest@tarsus.edu.tr                                                                                                    |                                             |
|                                                                    | Urun         Ayrıntılar           Orive         Drive'm dosyaları, Sizin dosyalarınız, Benimle paylaşılanlar dosyalarınız                                                                                          |                                             |
|                                                                    | Gmail Tüm posta                                                                                                    |                                             |
|                                                                    | Kopyalayın ve şu hesaba aktarın: bttest1@tarsus.edu.tr Değiştir                                                                                                    |                                             |
|                                                                    |                                                                                                    |                                             |

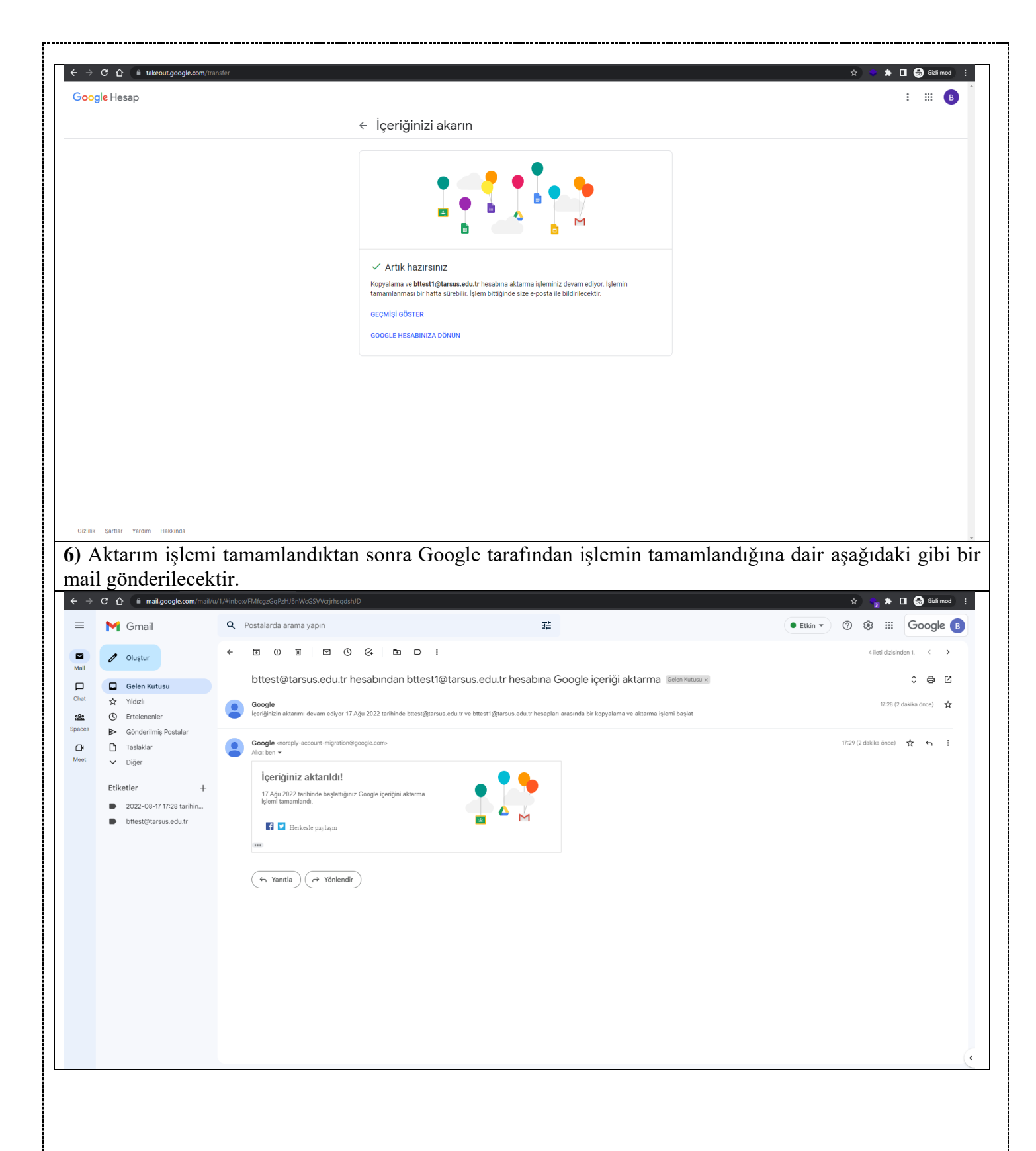

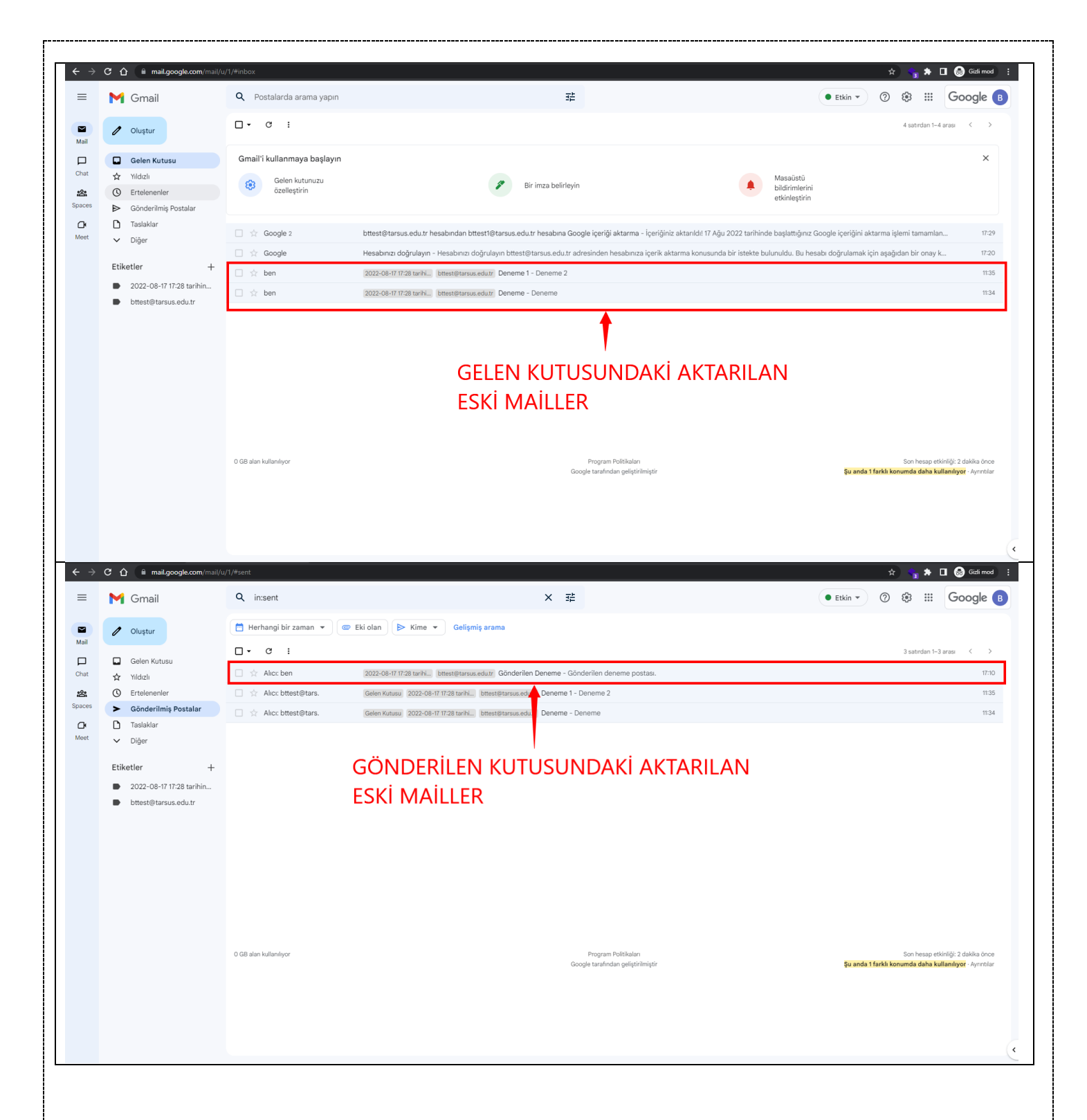

| vel Internet   octain   Ordin   Ordin   Ordin   Ordin   Internet   Internet   Optimin   Internet   Internet <th>- Drive</th> <th>Drive da arayin</th> <th></th> <th><b>王</b></th> <th></th> <th>\$<br/>\$</th> <th>III Google</th>                                                                                                    | - Drive                                                        | Drive da arayin                                                                                                    |                                           | <b>王</b>                                         |                                 | \$<br>\$                        | III Google              |
|----------------------------------------------------------------------------------------------------|----------------------------------------------------------------|----------------------------------------------------------------------------------------------------|-------------------------------------------|--------------------------------------------------|---------------------------------|---------------------------------|-------------------------|
| on-cells       Image: Cell of the set of the set                                         | Yeni                                                           | ∪rive im<br>Önerilen                                                                                                    |                                           |                                                  |                                 |                                 | <b>■</b> ()             |
| Art Artwitzi     Benice paylogenation:   Art Zar Zarone generation:   Benice paylogenation:   Benice paylogenation:   Benice paylo                                                                                                    | Oncelik<br>Drive'ım                                            | March Service State State Service State State St |                                           |                                                  |                                 | Unive im                        | X                       |
| ending pytpathalan     Table     Table                                                                                                    | Ortak Drive'lar                                                |                                                                                                    |                                           |                                                  |                                 | Ayrıntılar                      | Etkinlik                |
| en som en open seglandaniz en open seglandaniz | Benimle paylaşılanlar                                          | 2022 Kontenjanlar.xlsx                                                                                                    | 2022 Kontenjanlar.xlsx.html               | AKTARIMI YAP                                     | ILAN                            |                                 | 1.                      |
| Cop hottsu     Klasofer     Ad       Depolama alan:     Image: trans.edu.tr 2022                                                                                                    | Yıldızlı                                                       | ອຍ່ຽນກ່າວແຮງເຫັນບໍ່ມີແມ                                                                                                    | อนรูนทางในรุณานิสาย2                      | ESKİ DOSYALA                                     | R                               | Ayrıntılarını görmek için bir o | dosya veya klasör seçin |
| Depolama alan:<br>uilaniyor                                                                                                    | Çöp kutusu                                                     | Klasörler                                                                                                    |                                           |                                                  | Ad 个                            |                                 |                         |
|                                                                                                    | Depolama alanı<br>B kullanılıyor                               | bttest@tarsus.edu.tr 2022                                                                                                    |                                           |                                                  |                                 |                                 |                         |
|                                                                                                    |                                                                |                                                                                                    |                                           |                                                  |                                 |                                 |                         |
|                                                                                                    |                                                                |                                                                                                    |                                           |                                                  |                                 |                                 |                         |
|                                                                                                    |                                                                |                                                                                                    |                                           |                                                  |                                 |                                 |                         |
|                                                                                                    |                                                                |                                                                                                    |                                           |                                                  |                                 |                                 |                         |
|                                                                                                    |                                                                |                                                                                                    |                                           |                                                  |                                 |                                 |                         |
|                                                                                                    |                                                                |                                                                                                    |                                           |                                                  |                                 |                                 |                         |
|                                                                                                    |                                                                |                                                                                                    |                                           |                                                  |                                 |                                 |                         |
|                                                                                                    | emli Not                                                       | : Yeni e-posta h                                                                                                    | esabınıza giriş ya                        | aparak aktarım işlemi                            | nin tamamlar                    | ıdığını kon                     | ntrol ed                |
| n e-posta ve dosyalarınızın aktarıldığından emin olduktan sonra işlemi bitirebilirsiniz.                                                                                                    | nemli Not<br>im e-posta                                        | : Yeni e-posta h<br>a ve dosyalarınız                                                                                                    | iesabınıza giriş ya<br>zın aktarıldığında | aparak aktarım işlemi<br>an emin olduktan sonra  | nin tamamlar<br>a işlemi bitir  | ıdığını kon<br>ebilirsiniz.     | nt:                     |
| ğından emin olduktan sonra işlemi bitirebilirsiniz.                                                                                                    | : Yeni e-posta hesabınıza gi<br>a ve dosyalarınızın aktarıldış | esabınıza gi<br>ın aktarıldış                                                                                                    | riş ya<br>ğında                           | aparak aktarım işlemi<br>an emin olduktan sonra  | nin tamamlar<br>a işlemi bitire | ıdığını kon<br>ebilirsiniz.     | ntrol ed                |
| e-posta ve dosyalarınızın aktarıldığından emin olduktan sonra işlemi bitirebilirsiniz.                                                                                                    | ıli Not<br>e-posta                                             | : Yeni e-posta h<br>a ve dosyalarınız                                                                                                    | iesabınıza giriş ya<br>zın aktarıldığında | aparak aktarım işlemin<br>an emin olduktan sonra | nin tamamlar<br>a işlemi bitire | ıdığını kon<br>ebilirsiniz.     | ntrol ed                |
| n e-posta ve dosyalarınızın aktarıldığından emin olduktan sonra işlemi bitirebilirsiniz.                                                                                                    | emli Not<br>n e-post:                                          | : Yeni e-posta h<br>a ve dosyalarınız                                                                                                    | iesabınıza giriş ya<br>zın aktarıldığında | aparak aktarım işlemin<br>an emin olduktan sonra | nin tamamlar<br>a işlemi bitire | ıdığını kon<br>ebilirsiniz.     | ntrol ed                |
| m e-posta ve dosyalarınızın aktarıldığından emin olduktan sonra işlemi bitirebilirsiniz.                                                                                                    | emli Not<br>m e-posta                                          | : Yeni e-posta h<br>a ve dosyalarınız                                                                                                    | iesabınıza giriş ya<br>zın aktarıldığında | aparak aktarım işlemin<br>an emin olduktan sonra | nin tamamlar<br>a işlemi bitire | ıdığını kon<br>ebilirsiniz.     | ntrol ed                |
| m e-posta ve dosyalarınızın aktarıldığından emin olduktan sonra işlemi bitirebilirsiniz.                                                                                                    | emli Not<br>m e-posta                                          | : Yeni e-posta h<br>a ve dosyalarınız                                                                                                    | iesabınıza giriş ya<br>zın aktarıldığında | aparak aktarım işlemin<br>an emin olduktan sonra | nin tamamlar<br>a işlemi bitire | ıdığını kon<br>ebilirsiniz.     | ntrol ed                |
| m e-posta ve dosyalarınızın aktarıldığından emin olduktan sonra işlemi bitirebilirsiniz.                                                                                                    | emli Not<br>m e-posta                                          | : Yeni e-posta h<br>a ve dosyalarınız                                                                                                    | iesabınıza giriş ya<br>zın aktarıldığında | aparak aktarım işlemin<br>an emin olduktan sonra | nin tamamlan<br>a işlemi bitire | ıdığını kon<br>ebilirsiniz.     | ntrol ed                |
| <u>m e-posta ve dosyalarınızın aktarıldığından emin olduktan sonra</u> işlemi bitirebilirsiniz.                                                                                                    | emli Not<br>m e-posta                                          | : Yeni e-posta h<br>a ve dosyalarınız                                                                                                    | iesabınıza giriş ya<br>zın aktarıldığında | aparak aktarım işlemin<br>an emin olduktan sonra | nin tamamlan<br>a işlemi bitire | ıdığını kon<br>ebilirsiniz.     | ntrol ed                |
| <u>m e-posta ve dosyalarınızın aktarıldığından emin olduktan sonra</u> işlemi bitirebilirsiniz.                                                                                                    | emli Not<br>m e-posta                                          | : Yeni e-posta h<br>a ve dosyalarınız                                                                                                    | tesabınıza giriş ya<br>zın aktarıldığında | aparak aktarım işlemin<br>an emin olduktan sonra | nin tamamlar<br>a işlemi bitire | ıdığını kon<br>ebilirsiniz.     | ntrol ed                |
| <u>m e-posta ve dosyalarınızın aktarıldığından emin olduktan sonra</u> işlemi bitirebilirsiniz.                                                                                                    | emli Not<br>m e-posta                                          | : Yeni e-posta h<br>a ve dosyalarınız                                                                                                    | aesabınıza giriş ya<br>zın aktarıldığında | aparak aktarım işlemin<br>an emin olduktan sonra | nin tamamlar<br>a işlemi bitire | ıdığını kon<br>ebilirsiniz.     | ntrol ed                |
| <u>m e-posta ve dosyalarınızın aktarıldığından emin olduktan sonra</u> işlemi bitirebilirsiniz.                                                                                                    | emli Not<br>m e-posta                                          | : Yeni e-posta h<br>a ve dosyalarınız                                                                                                    | aesabınıza giriş ya<br>zın aktarıldığında | aparak aktarım işlemin<br>an emin olduktan sonra | nin tamamlar<br>a işlemi bitire | ıdığını kon<br>ebilirsiniz.     | ntrol ed                |
| <u>m e-posta ve dosyalarınızın aktarıldığından emin olduktan sonra</u> işlemi bitirebilirsiniz.                                                                                                    | emli Not<br>m e-posta                                          | : Yeni e-posta h<br>a ve dosyalarınız                                                                                                    | esabınıza giriş ya<br>zın aktarıldığında  | aparak aktarım işlemin<br>an emin olduktan sonra | nin tamamlar<br>a işlemi bitire | ıdığını kon<br>ebilirsiniz.     | ntrol ed                |
| m e-posta ve dosyalarınızın aktarıldığından emin olduktan sonra işlemi bitirebilirsiniz.                                                                                                    | emli Not<br>m e-posta                                          | : Yeni e-posta h<br>a ve dosyalarınız                                                                                                    | esabınıza giriş ya<br>zın aktarıldığında  | aparak aktarım işlemin<br>an emin olduktan sonra | nin tamamlar<br>a işlemi bitire | ıdığını kon<br>ebilirsiniz.     | ntrol ed                |
| n e-posta ve dosyalarınızın aktarıldığından emin olduktan sonra işlemi bitirebilirsiniz.                                                                                                    | emli Not<br>m e-posta                                          | : Yeni e-posta h<br>a ve dosyalarınız                                                                                                    | aesabınıza giriş ya<br>zın aktarıldığında | aparak aktarım işlemin<br>an emin olduktan sonra | nin tamamlan<br>a işlemi bitire | ıdığını kon<br>ebilirsiniz.     | ntrol ed                |
| n e-posta ve dosyalarınızın aktarıldığından emin olduktan sonra işlemi bitirebilirsiniz.                                                                                                    | emli Not<br>m e-posta                                          | : Yeni e-posta h<br>a ve dosyalarınız                                                                                                    | esabınıza giriş ya<br>zın aktarıldığında  | aparak aktarım işlemin<br>an emin olduktan sonra | nin tamamlar<br>a işlemi bitira | ıdığını kon<br>ebilirsiniz.     | ntrol ed                |
| n e-posta ve dosyalarınızın aktarıldığından emin olduktan sonra işlemi bitirebilirsiniz.                                                                                                    | emli Not<br>m e-posta                                          | : Yeni e-posta h<br>a ve dosyalarınız                                                                                                    | esabınıza giriş ya<br>zın aktarıldığında  | aparak aktarım işlemin<br>an emin olduktan sonra | nin tamamlar<br>a işlemi bitire | ıdığını kon<br>ebilirsiniz.     | ntrol ed                |
| n e-posta ve dosyalarınızın aktarıldığından emin olduktan sonra işlemi bitirebilirsiniz.                                                                                                    | emli Not<br>m e-posta                                          | : Yeni e-posta h<br>a ve dosyalarınız                                                                                                    | aesabınıza giriş ya<br>zın aktarıldığında | aparak aktarım işlemin<br>an emin olduktan sonra | nin tamamlan<br>a işlemi bitire | ıdığını kon<br>ebilirsiniz.     | ntrol ed                |
| n e-posta ve dosyalarınızın aktarıldığından emin olduktan sonra işlemi bitirebilirsiniz.                                                                                                    | emli Not<br>m e-posta                                          | : Yeni e-posta h<br>a ve dosyalarınız                                                                                                    | esabınıza giriş ya<br>zın aktarıldığında  | aparak aktarım işlemin<br>an emin olduktan sonra | nin tamamlan<br>a işlemi bitire | ıdığını kon<br>ebilirsiniz.     | ntrol ed                |
| n e-posta ve dosyalarınızın aktarıldığından emin olduktan sonra işlemi bitirebilirsiniz.                                                                                                    | emli Not<br>m e-posta                                          | : Yeni e-posta h<br>a ve dosyalarınız                                                                                                    | aesabınıza giriş ya<br>zın aktarıldığında | aparak aktarım işlemin<br>an emin olduktan sonra | nin tamamlan<br>a işlemi bitire | ıdığını kon<br>ebilirsiniz.     | ntrol ed                |